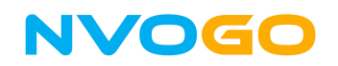

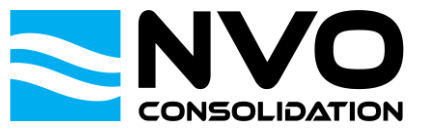

## How to Track & Trace your shipments in NVOGO

This manual explains how to Track & Trace shipments in NVOGO based on Shipment number or House Bill number. Note that the Track & Trace functionality is also available when you are logged in to NVOGO in the booking overview for shipments that are linked to your account.

## Important information:

- The Track & Trace functionality will only work if the entered Shipment or House Bill number matches the exact Shipment or House Bill number as known in NVOGO.
- Track & Trace based on Shipment number or House Bill number is possible without having to log in to NVOGO and available for both export and import shipments.

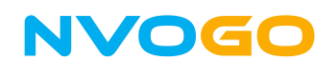

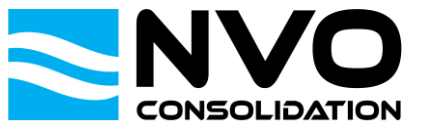

1. Go to <u>https://nvogo.nvoconsolidation.com</u> and click on Track & Trace.

| 🖻 🖅 🚬 NVO Portal                                                     | $X + \vee$                                     |     |    | - | ٥ | × |
|----------------------------------------------------------------------|------------------------------------------------|-----|----|---|---|---|
| $\leftrightarrow$ $\rightarrow$ $\circlearrowright$ $\bigtriangleup$ | A https://nvogo.nvoconsolidation.com/dashboard | □ ☆ | չ⊨ | h | Ŕ |   |

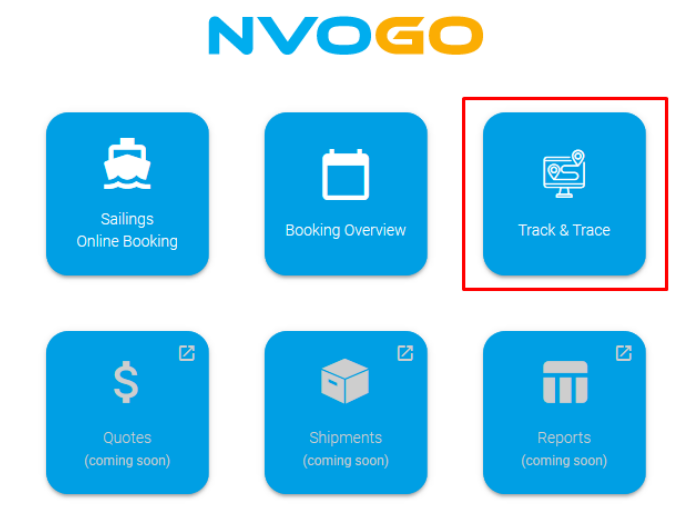

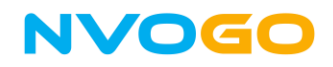

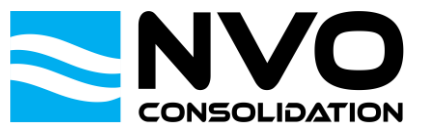

2. Enter the **House Bill number** or **Shipment Number** corresponding with the shipment you want to Track & Trace in the search field and click on **TRACK.** 

## NVO Shipment number example:

| <b>哈</b> 4   | E NVO Portal X + V                                                                    | -    | o ×     |
|--------------|---------------------------------------------------------------------------------------|------|---------|
| $\leftarrow$ | → O ŵ S https://nvogo.nvoconsolidation.com/tracker                                    | t≡ L | , is    |
|              | NVOGO SAILINGS / ONLINE BOOKING TRACK & TRACE                                         |      | SIGN IN |
|              | Track & Trace<br>Enter the shipment or house bill number to see tracking information. |      |         |
|              | House bill or Shipment number<br>SNSE19038229                                         |      |         |
|              | No results found for the given tracking number.                                       |      |         |
|              |                                                                                       |      |         |

## House Bill number example:

| 🖻 🖅 NVO Portal              | $\times$ + $\vee$                                                     | -  |   | o x     | ¢ |
|-----------------------------|-----------------------------------------------------------------------|----|---|---------|---|
| $\leftrightarrow$ ) $\odot$ | 🕄 https://nvogo.nvoconsolidation.com/tracker                          | չ⊨ | h | \$ ··   |   |
| NVOGO                       | SAILINGS / ONLINE BOOKING TRACK & TRACE                               |    | s | SIGN IN |   |
| Track                       | & Trace<br>shipment or house bill number to see tracking information. |    |   |         |   |
| House bill or<br>NBHBAH0    | Shipment number<br>138229 TRACK                                       |    |   |         |   |
| No results                  | found for the given tracking number.                                  |    |   |         |   |

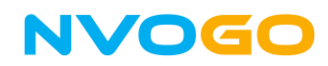

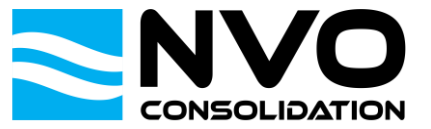

3. A brief overview of the Shipping Details will be shown, followed by the Tracking Details showing the current status of your shipment.

| 6 4                      | NVO Portal                                                 | × + ~                                                                                |                                                            |                                                           |                                   |                                                   |                                               |  |                                                    | -    | o x     |
|--------------------------|------------------------------------------------------------|--------------------------------------------------------------------------------------|------------------------------------------------------------|-----------------------------------------------------------|-----------------------------------|---------------------------------------------------|-----------------------------------------------|--|----------------------------------------------------|------|---------|
| $\leftarrow \rightarrow$ | <sup>ل</sup> ش                                             | https://nvogo.nvoconsolida                                                           | tion.com/tracker;t                                         | rackingnr=SNSE190                                         | )38229                            |                                                   |                                               |  | □ ☆                                                | 1= & | Ē       |
| N                        | VOGO                                                       | SAILINGS / ONLINE BOOP                                                               | KING TRACK                                                 | & TRACE                                                   |                                   |                                                   |                                               |  |                                                    |      | SIGN IN |
|                          | Track 8<br>Enter the shi<br>House bill or Shi<br>SNSE19038 | & Trace<br>ipment or house bill number to<br>ipment number<br>229                    | o see tracking inf                                         | ormation.                                                 | TRACK                             |                                                   |                                               |  |                                                    |      |         |
|                          | Shipping Deta<br>House Bill:<br>Vessel:<br>Voyage:         | ails<br>NBHBAH038229<br>CMA CGM LOUIS BLERIOT<br>OFL42E1MA                           | Ţ                                                          | Place of Receipt:<br>Port of Loading:<br>Destination:     | Rotterdam<br>Rotterdam<br>Bahrain | Total Volume:<br>Total Weight:<br>Total Quantity: | 1.234,567 m³<br>123,45 kg<br>12311 break bulk |  | Port of Loading<br>NLRTM<br>Departed (ATD) 09/07/2 | 019  |         |
|                          | Tracking D<br>Received<br>Arrived<br>07/07/                | etails<br>at CFS Port of Loading<br>NLRTM<br>(ATA) Departed (ATD)<br>2019 09/07/2019 | Port of Discharge<br>BHBAH<br>Expected (ETA)<br>01/08/2019 | Final Destination<br>BHBAH<br>Expected (ETA<br>01/08/2019 | on<br>N)                          |                                                   |                                               |  |                                                    |      |         |

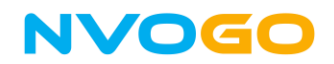

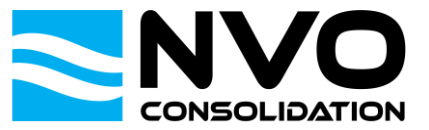

4. Sharing Track & Trace information with others.

It is possible to share the Track & Trace information with others by simply copying the URL from your browser and sending it via mail or other applications.

| 6 4                      | NVO Portal                                          | $X + \vee$                                                                                           |     | —   | ٥    | ×  |
|--------------------------|-----------------------------------------------------|----------------------------------------------------------------------------------------------------|-----|-----|------|----|
| $\leftarrow \rightarrow$ | ÷ ۲ ش                                               | https://nvogo.nvoconsolidation.com/tracker;trackingnr=SNSE19038229                                   | □ ☆ | ☆ ∅ | ė    |    |
|                          | VOGO                                                | SAILINGS / ONLINE BOOKING TRACK & TRACE                                                              |     |     | SIGN | IN |
|                          | Track<br>Enter the s<br>House bill or S<br>SNSE1903 | & Trace<br>nipment or house bill number to see tracking information.<br>nipment number<br>3229 TRACK |     |     |      |    |